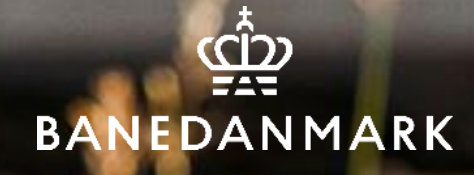

# www.banelearning.dk E-læringskurser for eksterne brugere

HR UDDANNELSE, KURSUSDRIFT, BANEDANMARK

02/07/2025 - VERSION 1

# Indholdsfortegnelse

Side 3-5 Opret ny bruger

Side 6 Login

- Side 7-9 Find e-læring, fx "Pas på, på banen"
- Side 10-11 Find kursusbevis
- Side 12-13 Nulstil adgangskode
- Side 14 Browser

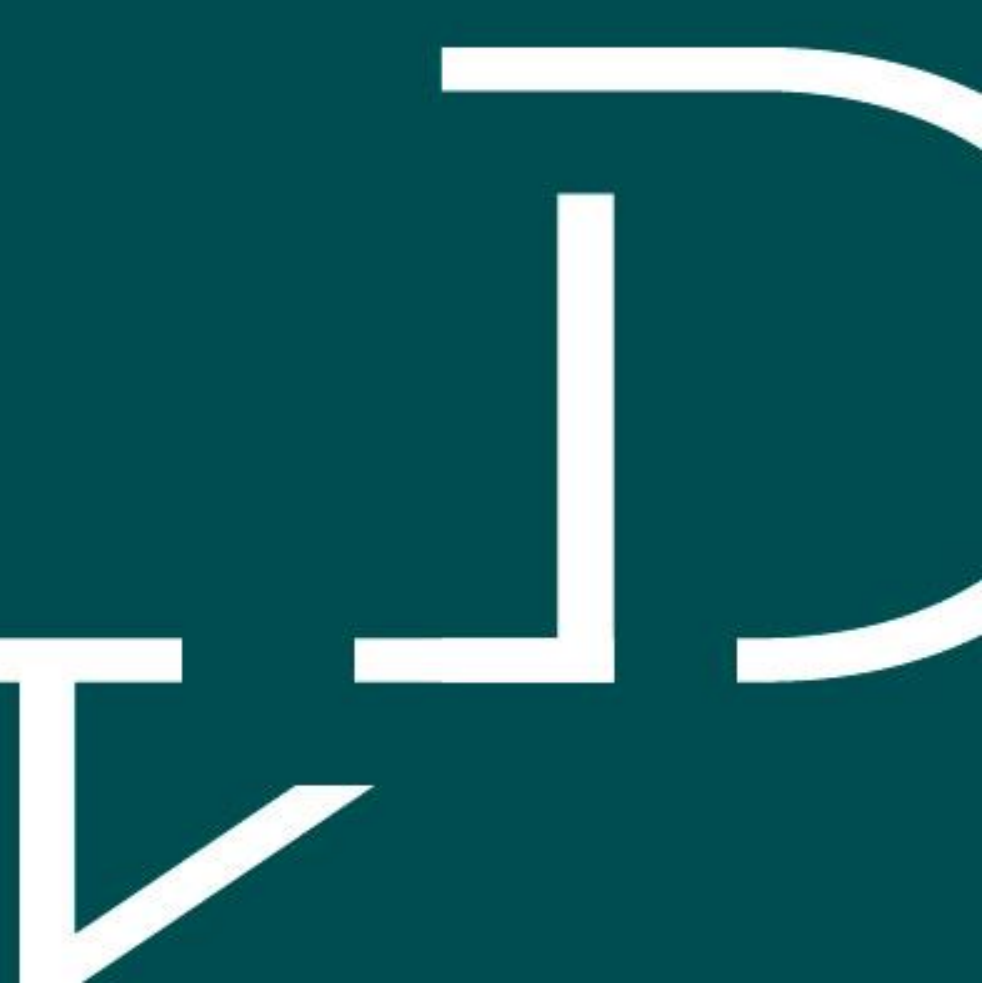

## **Opret ny bruger**

- Gå ind på www.banelearning.dk
- Klik på "Tilmeld dig her!" for at oprette dig som ny bruger.
- Har du oprettet dig tidligere, skal du logge på med din e-mail-adresse og det password, du har valgt dengang.

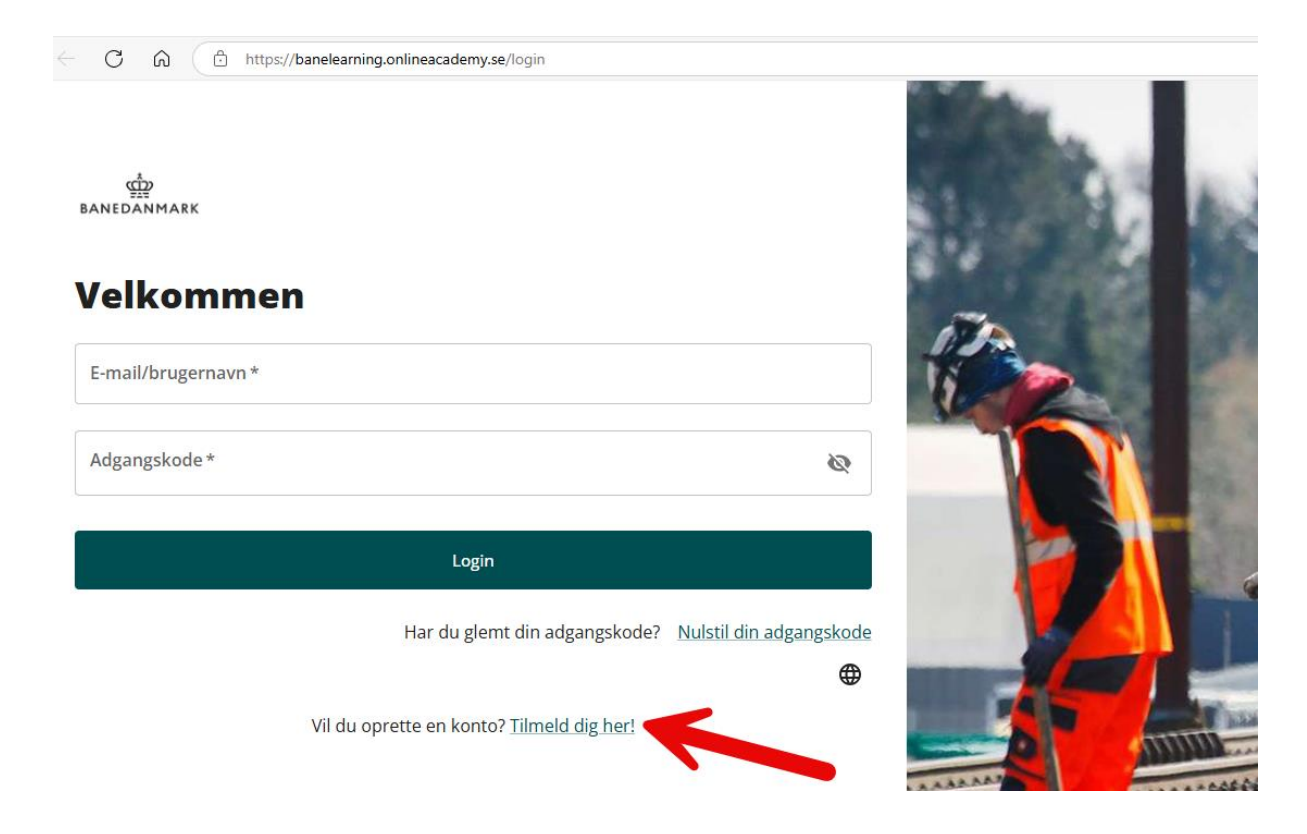

## **Opret ny bruger**

- Udfyld felterne
  - Fornavn
  - Efternavn
  - E-mail
  - Sprog (dansk eller engelsk)
  - Vælg selv din adgangskode og bekræft den ved at skrive den igen i det sidste felt (din adgangskode skal indeholde mindst 8 tegn og indeholde mindst 1 stort A-Z, 1 lille a-z og 1 tal.
  - Sæt flueben i boksen "Jeg giver samtykke".
  - Klik på "Registrer".

میں BANEDANMARK

### Registrer

Dette er Banedanmarks kursusportal for eksterne medarbejdere. Hvis det er første gang, du logger på portalen, skal du registrere dig for at få adgang til kurserne.

Hvis du er medarbejder i Banedanmark skal du tage dine kurser på Successfactor.

#### Har du allerede en konto? <u>Log på</u>

| Fornavn *                                                                                                    | Efternavn *           |   |
|----------------------------------------------------------------------------------------------------|-----------------------|---|
| E-mail *                                                                                                    | Sprog*                | • |
| Adgangskode *                                                                                                    | Bekræft adgangskode * |   |
| Din adgangskode skal indeholde mindst 8 tegn. D<br>adgangskode skal indeholde mindst 1 stort A-Z, 1<br>og 1 tal. | n<br>lille a-z        |   |
| Jeg giver mit samtykke                                                                                           |                       |   |
| Jeg accepterer <u>Politik om beskyttelse af perso</u>                                                            | onlige oplysninger.   |   |
|                                                                                                    | Registrer             |   |

## **Opret ny bruger**

- Grøn boks med "Bruger blev oprettet. Der er sendt en e-mail med bekræftelseslink" vises på skærmen.
- Åbn din e-mail, og åbn den e-mail du har modtaget fra banelearning.
- Tjek dit spam-filter, hvis du ikke kan finde emailen.
- Verificer din e-mail ved at klikke på "Click here".
- Du er nu oprettet som ny bruger og bliver automatisk ført videre til login siden.

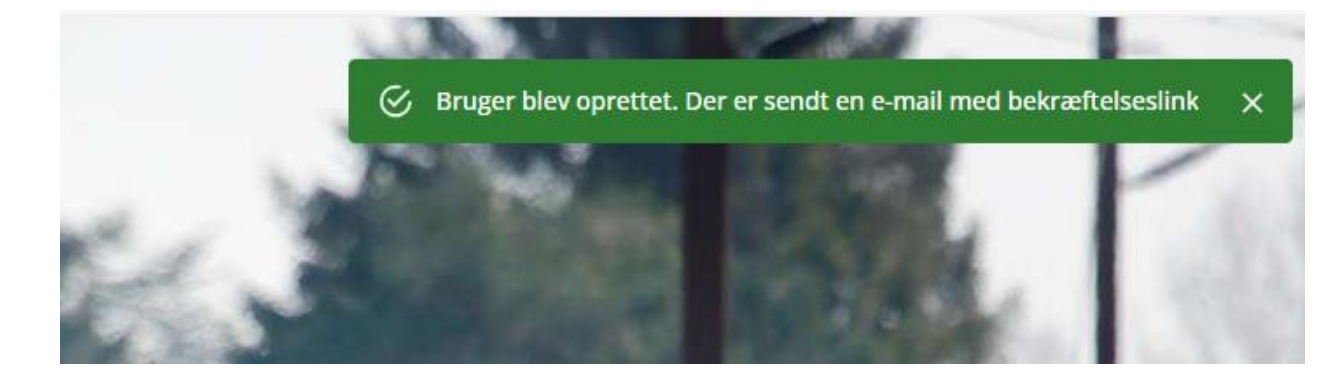

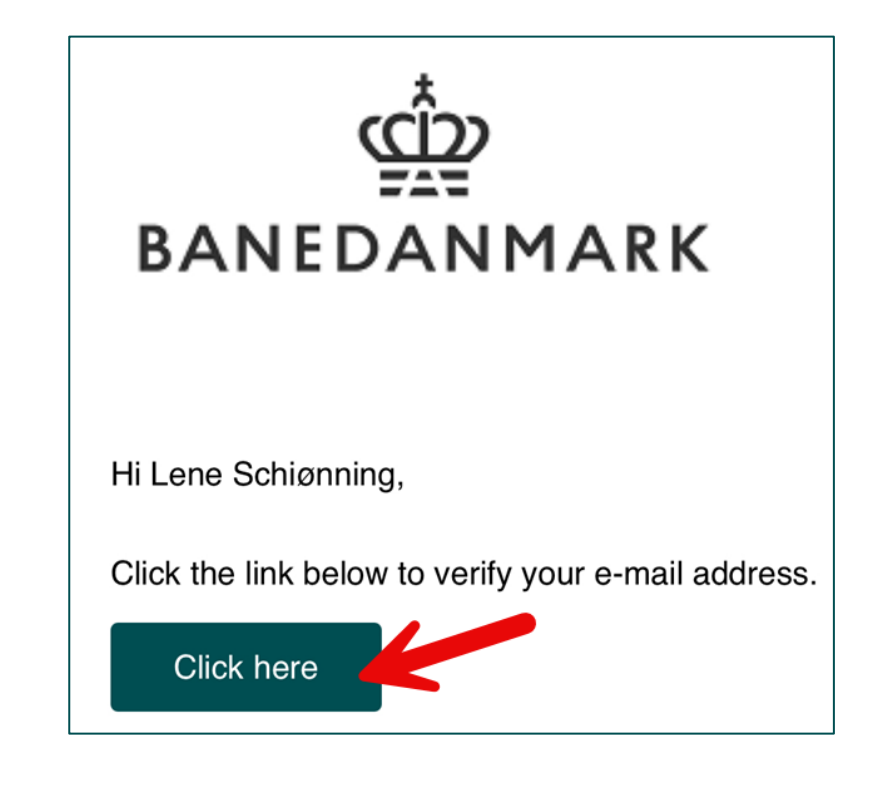

## Log ind

- Skriv din **e-mail adresse** i øverste felt.
- Skriv den **adgangskode** du har valgt i det næste felt.
- Klik på "Login".

| ← C ŵ ☆ https://banelearning.onlineacademy.se/login        |         |
|------------------------------------------------------------|---------|
| شع<br>BANEDANMARK                                          |         |
| Velkommen<br>E-mail/brugernavn *                           | 17      |
| Adgangskode *                                              |         |
| Login                                                      |         |
| Har du glemt din adgangskode? <u>Nulstil din adgangsko</u> | de<br>Ð |
| Vil du oprette en konto? <u>Tilmeld dig her!</u>           |         |

## Find E-læring, fx "Pas på, på banen"

• Klik på "**Udforsk kataloget"** i menuen til venstre.

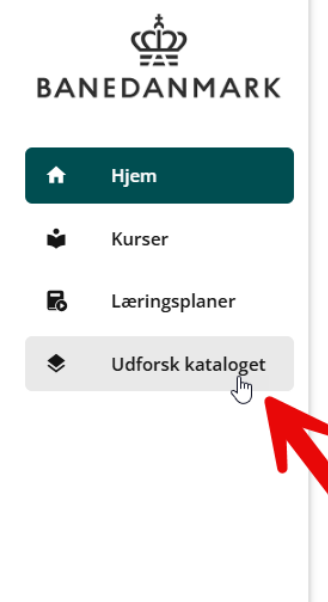

Velkommen Fortsæt din læring – dine vigtige oplysninger er her

#### Velkommen til Banelearning, Banedanmarks kursusportal for eksterne samarbejdspartnere.

Er det første gang du besøger denne side, så vælg "**Udforsk kataloget**", hvor du finder oversigt over alle tilgængelige kurser. Benyt her kategorierne øverst til at afgrænse på emne.

Du finder oversigt over dine valgte, igangværende eller gennemførte kurser under "Kurser".

Certifikat kan downloades fra hvert kursus. Download-knap findes øverst til højre, når kurset er gennemført.

Har du spørgsmål til kurserne eller sitet, er du velkommen til at skrive til: <u>e-laering@bane.dk</u>.

Fortsæt, hvor du slap

Anbefales

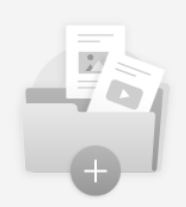

Det ser ud til, at du ikke har aktive kurser. Brug kursusfanen til at søge efter din næste læring, eller kontakt din administrator, hvis du har problemer.

Det ser ud til, at du i kontakt din adminis

## Find E-læring, fx "Pas på, på banen"

- Klik på kategorien "Pas på, på banen".
- Kurset kommer frem på engelsk og på dansk.
- Klik på det kursus, du ønsker at gennemføre.

### **Udforsk kataloget**

Fortsæt din læring – dine vigtige oplysninger er her

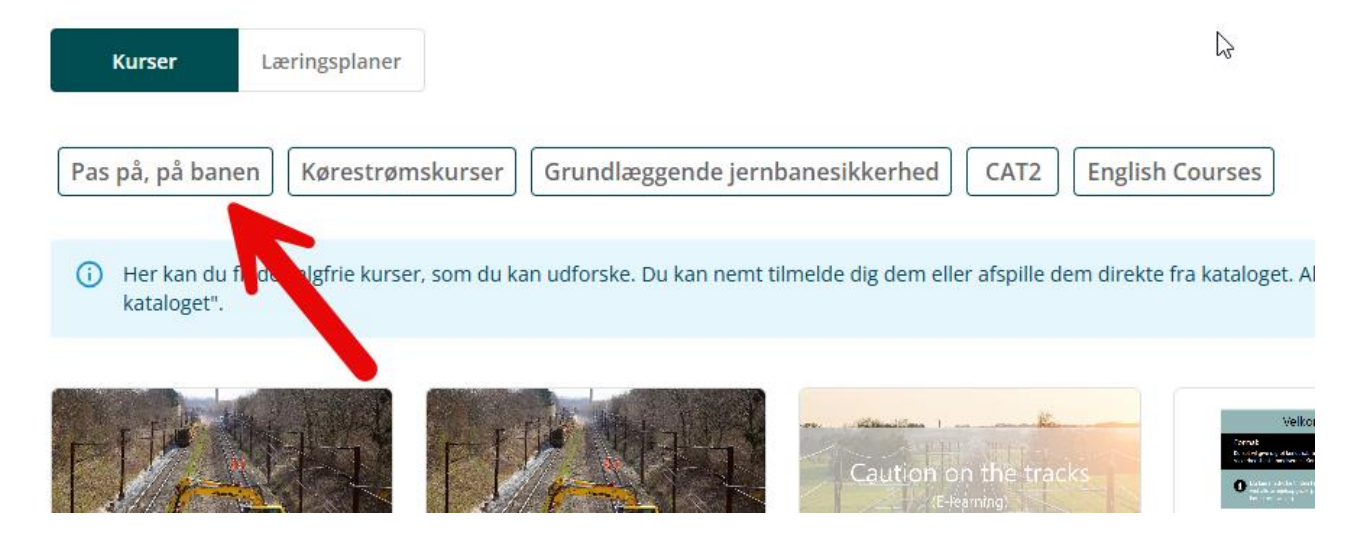

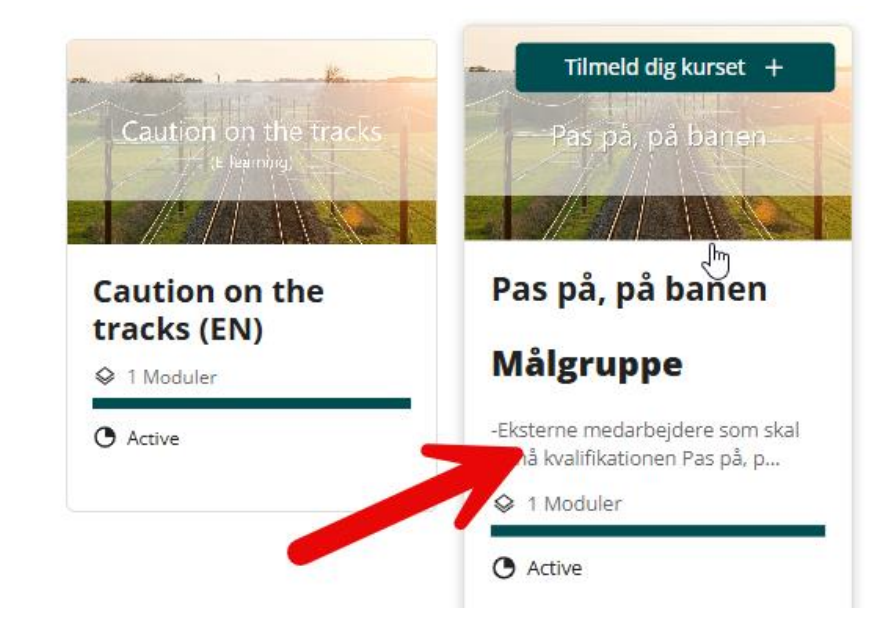

## Find E-læring, fx "Pas på, på banen"

• Klik på "Tilmeld dig og start kurset", hvorefter kurset starter.

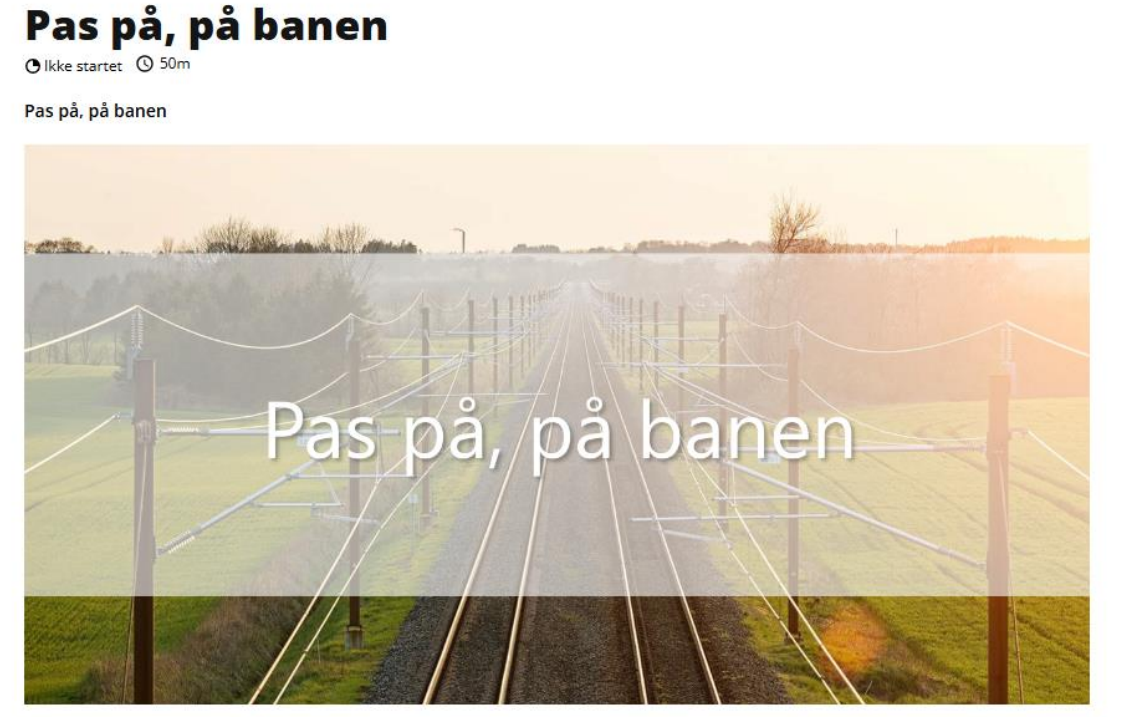

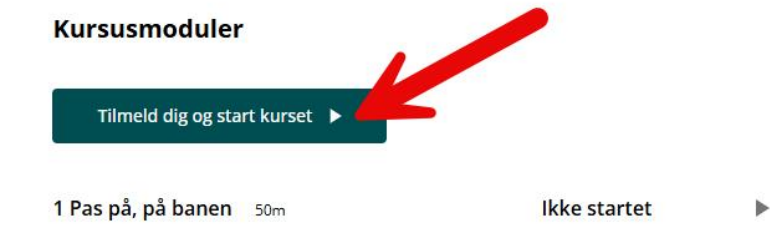

### Målgruppe

-Eksterne medarbejdere som skal opnå kvalifikationen Pas på, på banen.

## **Find kursusbevis**

Når du har gennemført kurset, bliver du ført hen til nedenstående side, hvor du kan hente dit kursusbevis.

**Husk** at medbringe dit kursusbevis, når du skal deltage på Pas på, på banen (modul 2). Kursusbeviset må ikke være ældre end 30 dage, når du deltager på modul 2 (det fysiske kursus).

- Klik på "Download certifikat".
- Klik på "**Certificate**" i download listen og kursusbeviset kommer frem på skærmen.
- Gem, tag et skærmbillede eller print kursusbeviset.

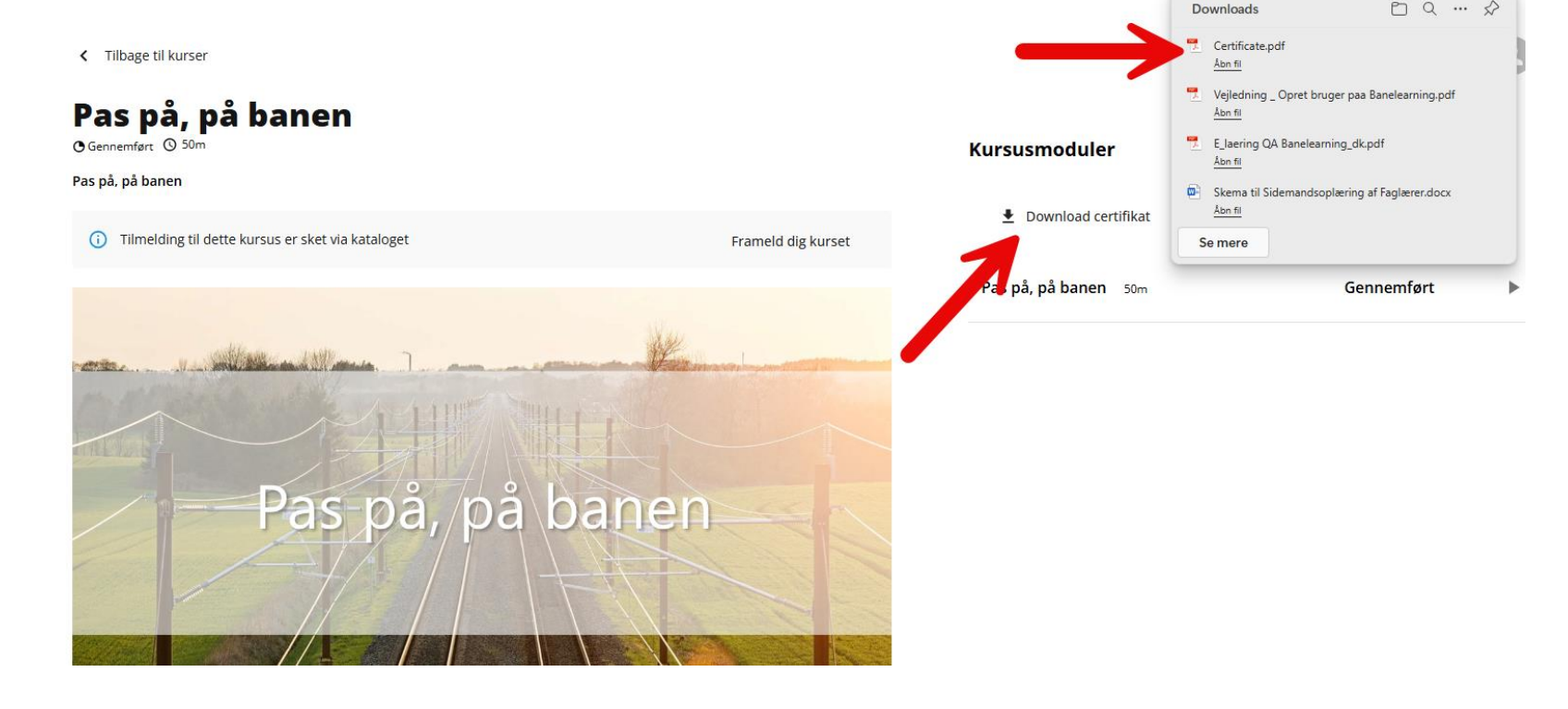

## **Find kursusbevis**

Skal du finde dit kursusbevis igen på et senere tidspunkt, skal du klikke dig ind på kurset, som om du vil gennemføre det igen. Så kommer du ind på startsiden for kurset, hvor du kan hente dit kursusbevis.

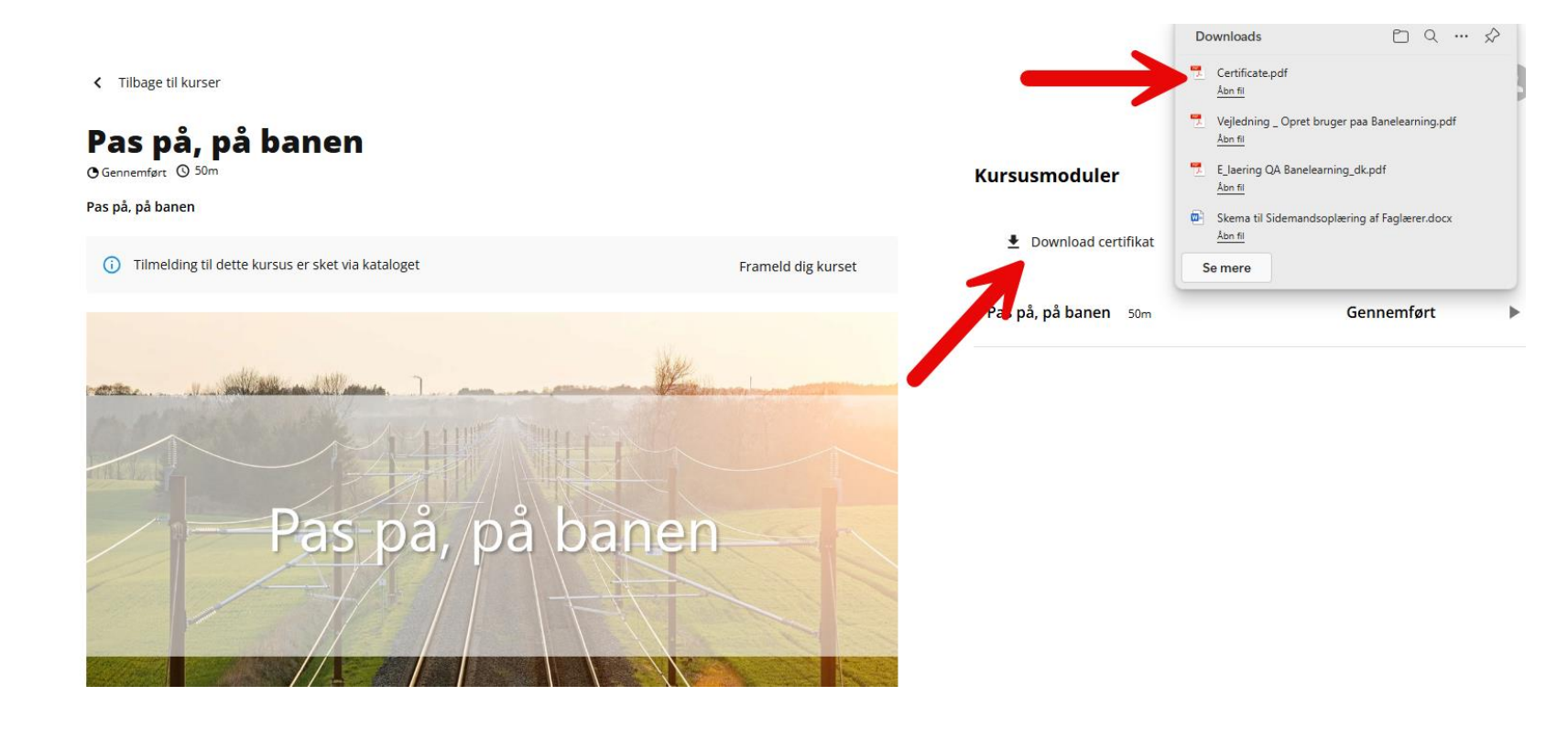

## Nulstil adgangskode

Kan du ikke huske din adgangskode, kan du nulstille det på login siden.

- Klik på "Nulstil din adgangskode".
- Indtast den e-mail du har oprettet dig med.
- Du vil indenfor få minutter modtage en mail vedr. nulstilling af kodeord.
- Tjek dit spam-filter, hvis du ikke kan finde emailen.

| Velkommen                                                  |     |
|------------------------------------------------------------|-----|
| E-mail/brugernavn*                                         |     |
| Adgangskode *                                              |     |
| Login                                                      |     |
| Har du glemt din adgangskode? <u>Nulstil din adgangsko</u> | ode |
| Vil du oprette en konto? <u>Tilmeld dig her!</u>           |     |

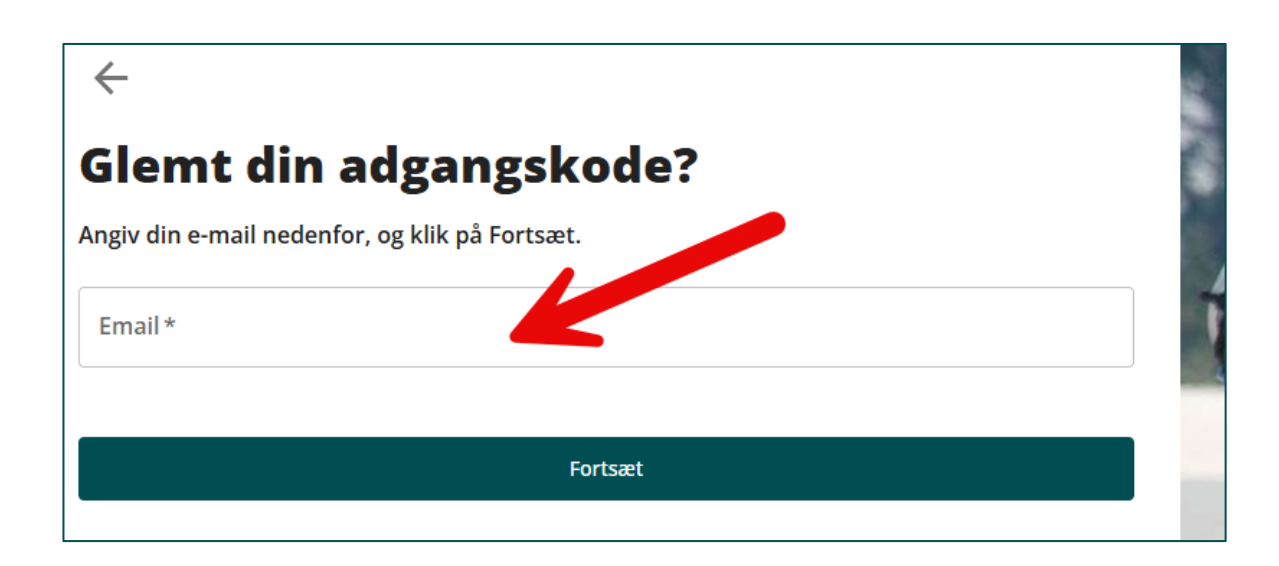

## Nulstil adgangskode

- Åbn e-mailen fra banelearning og klik på "Click here" for at angive en ny adgangskode.
- Skriv den nye adgangskode i begge felter.
- Klik på "Skift adgangskode".
- Din adgangskode er nu ændret, og du bliver sendt videre til login siden.

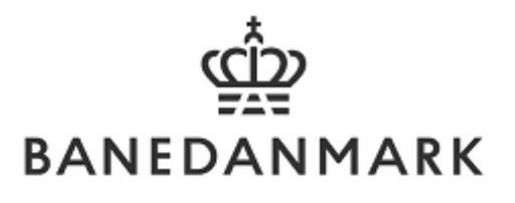

### Hey

Did you just ask to reset your password using this email?

If yes, please click the link below. If no, ignore this email and notify your admin

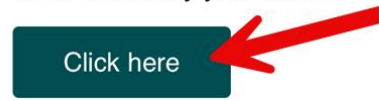

# Angiv din nye adgangskode

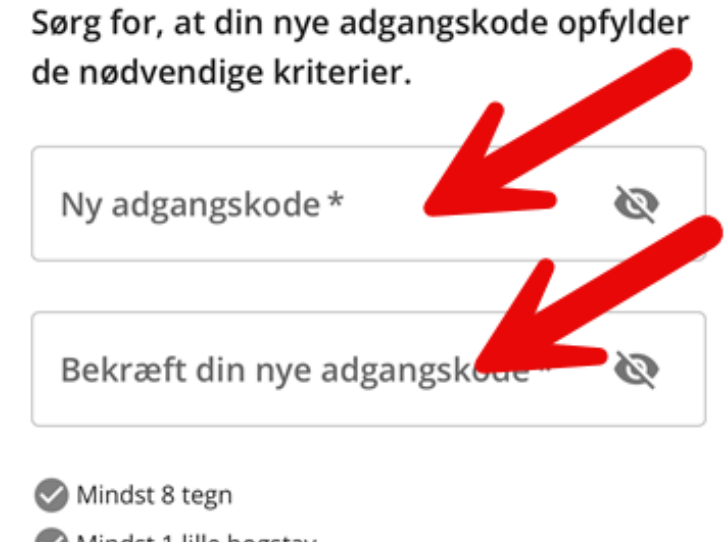

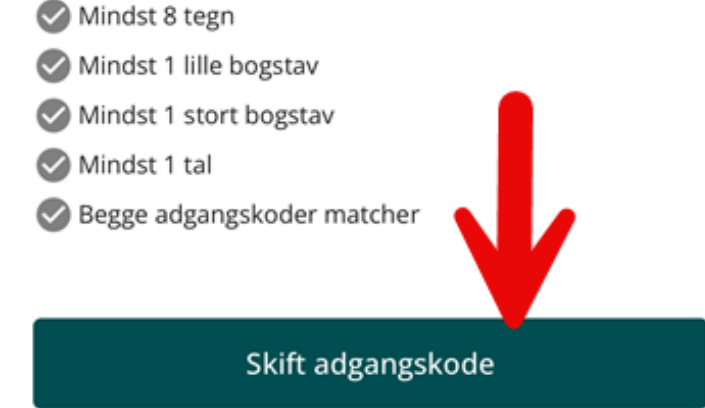

## Browser

- Vi anbefaler at benytte Microsoft Edge, men andre browsere kan også benyttes.
- E-læringen kan gennemføres på pc, tablet og smartphone.